# **TUTORIEL : COMMENT UTILISER CCLEANER**

#### Télécharger, Installer et Utiliser Ccleaner

|                                                                                                    | CCleaner Professional v4.1<br>IS Windows 7 Home Premium 64-bit SP1<br>htel Core i5 CPU 650 @ 3.20GHz, 6,0GB RAM, | 3.4693 (64-bit)<br>NVIDIA GeForce GTX 460         |                  | Ò              |
|----------------------------------------------------------------------------------------------------|----------------------------------------------------------------------------------------------------|---------------------------------------------------|------------------|----------------|
| /                                                                                                    | Windows Applications                                                                                             | 100%                                              |                  |                |
|                                                                                                    | i Firefox                                                                                                    | ANALYSE TERMINÉE - (167.395 s)                    |                  |                |
| Nettoyeur                                                                                                    | Cache                                                                                                    | 1014 Mo à supprimer (taille approximative)        |                  |                |
|                                                                                                    | Cookies<br>Historique des téléchargements                                                                        | Détails des fichiers à supprimer (aucun fichier n | 'a pour l'instar | nt été suppr 🗏 |
|                                                                                                    | Session                                                                                                    | Internet Explorer - Fichiers temporaires          | 36 907 Ko        | 546 fichi      |
| Registre                                                                                                    | Informations saisies dans les fo                                                                                 | Internet Explorer - Historique                    | 43 Ko            | 2 fichi        |
| -0                                                                                                    | Mots de passe enregistrés                                                                                        | Internet Explorer - Cookies                       | 13 Ko            | 52 fichi       |
| THE REAL PROPERTY AND A DECIMAL OF A DECIMAL OF A DECIMAL | Compacter les bases de donnée                                                                                    | Explorateur Windows - Documents récents           | 292 Ko           | 149 fichi      |
|                                                                                                    | Thunderbird                                                                                                    | 🔊 Système - Vider la Corbeille                    | 156 554 Ko       | 110 fichi      |
| Outils                                                                                                    | Cache                                                                                                    | Système - Fichiers temporaires                    | 234 033 Ko       | 1 553 fichi    |
|                                                                                                    | V Historique                                                                                                    | 🔊 Système - Fichiers de vidage mémoire            | 42 698 Ko        | 3 fichi        |
| 102                                                                                                    | Cookies                                                                                                    | 🔊 Système - Fichiers journal de Windows           | 24 702 Ko        | 19 fichi       |
| 25                                                                                                    | Historique des téléchargements                                                                                   | 📵 Firefox - Cache                                 | Ignoré           |                |
| Options                                                                                                    | Session                                                                                                    | 😔 Firefox - Historique                            | Ignoré           |                |
|                                                                                                    | Informations saisies dans les fo                                                                                 | 😻 Firefox - Cookies                               | 256 Ko           | 34 fichi 🔻     |
|                                                                                                    | Mots de passe enregistrés                                                                                        | •                                                 |                  | E.             |
|                                                                                                    | < III >                                                                                                    | Analyser                                          | N                | ettoyer        |

Un guide issu du site *Le Blog Du Hacker* : <u>http://www.leblogduhacker.fr</u>

# Sommaire

| Téléchargement          | 1 |
|-------------------------|---|
| Utilisation de Ccleaner | 2 |

#### Téléchargement

Il existe plusieurs versions de **Ccleaner**.

La version standard, gratuite suffit pour des besoins minimaux.

La version professionnelle, permet un nettoyage plus complet ainsi qu'une automatisation des tâches de nettoyage.

Pour télécharger Ccleaner en version standard, rendez-vous ici :

http://www.piriform.com/ccleaner/download/standard

Pour télécharger Ccleaner en version professionnelle, rendez-vous ici :

http://www.leblogduhacker.fr/ccleaner-pro

Les fonctions standards de Ccleaner sont les suivantes :

- Suppression des fichiers inutiles
- Correction de la base de registre
- Désinstallation des programmes
- Gestion des programmes lancés au démarrage de Windows
- Gestion des points de restauration

#### Utilisation de Ccleaner

Une fois l'installation terminée vous vous trouvez dans l'interface principale de Ccleaner :

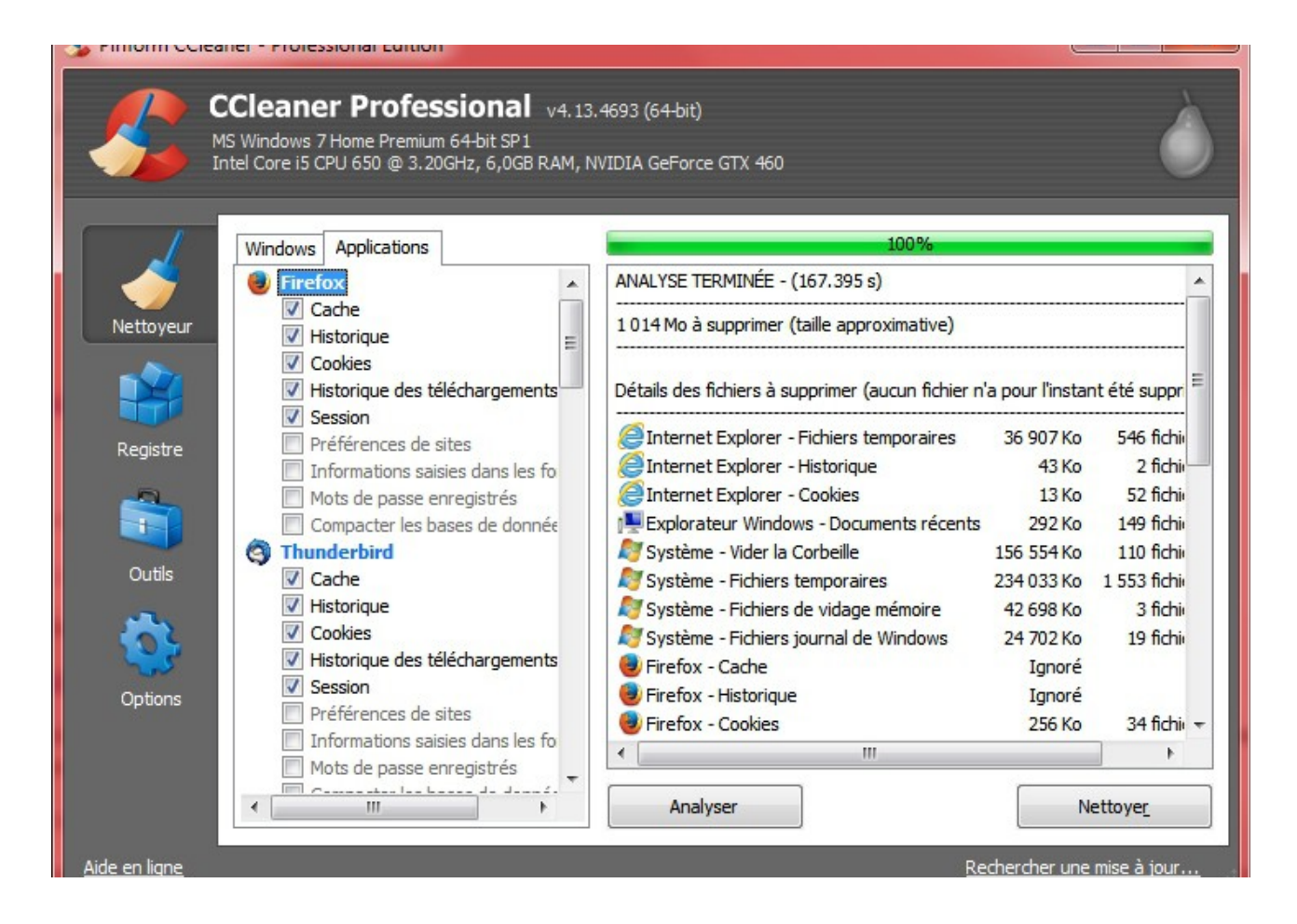

Vous pouvez sélectionner les éléments que vous souhaitez nettoyer à partir des deux onglets « Windows », et « Applications ».

### TUTORIEL – COMMENT UTILISER CCLEANER

Les éléments déjà cochés sont les éléments essentiels. Sachez également que si vous supprimez l'historique et les cookies des navigateurs, vous n'aurez **plus** la liste des sites visités et devrez entrer à nouveau tous vos mots de passe.

Cela est donc du « nettoyage » dans le sens « effacer ses traces » et non pas « effacer les programmes suspects ».

Une fois que vous avez cliqué sur **Analyser**, vous pouvez cliquer sur **Nettoyer** pour commencer le nettoyage définitif de toutes les données analysées précédemment.

La seconde icône dans la barre de gauche correspond aux entrées du **registre de Windows**. Le registre est un endroit où sont stockés tous les paramètres des applications. Typiquement il pourrait s'agir de données du type : « Date de la dernière analyse antivirus ».

Seulement, gros problème, lorsqu'on désinstalle des programmes, ces paramètres ne sont pas supprimés, et c'est souvent volontaire.

En effet, si vous supprimez un programme mais que vous le réinstallez plus tard, vous pourrez toujours retrouver les paramètres de l'application en question.

Cela dit, pour supprimer toutes les entrées de registre périmée et non utilisées depuis longtemps, vous pouvez cliquer sur **Analyser** puis **Corriger les erreurs sélectionnées**. Pas d'inquiétude, Ccleaner créer une sauvegarde du registre au cas où il y aurait un problème.

3

## TUTORIEL – COMMENT UTILISER CCLEANER

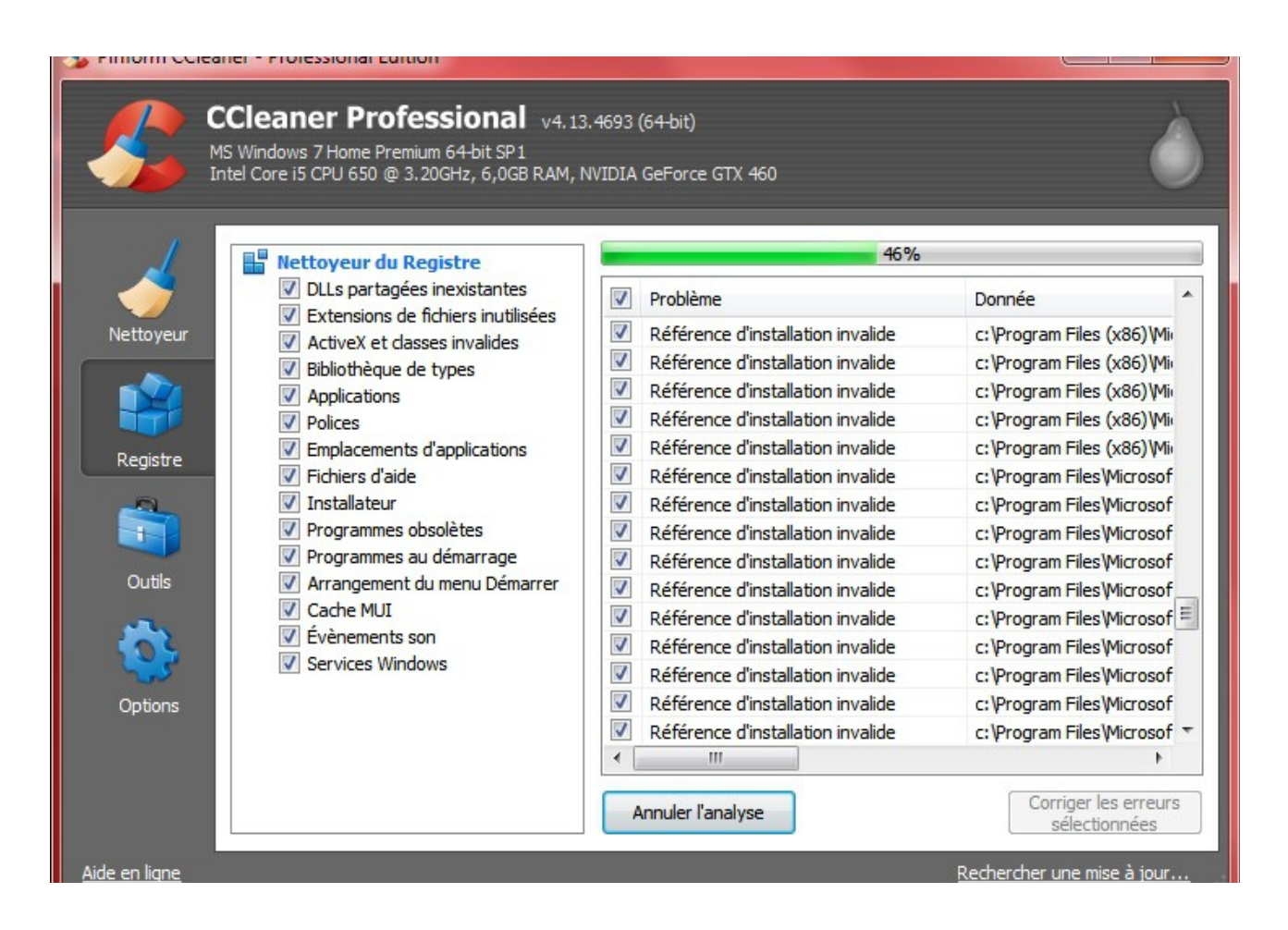

Vient ensuite la partie « Outils ».

Vous pourrez désinstaller en un clic tous les programmes que vous jugez inutiles ou **malveillants**. Ou simplement supprimer ceux que vous n'utilisez plus sans devoir aller dans le panneau de configuration, etc.

L'interface est intuitive il n'y a pas besoin de plus d'explications :

## TUTORIEL - COMMENT UTILISER CCLEANER

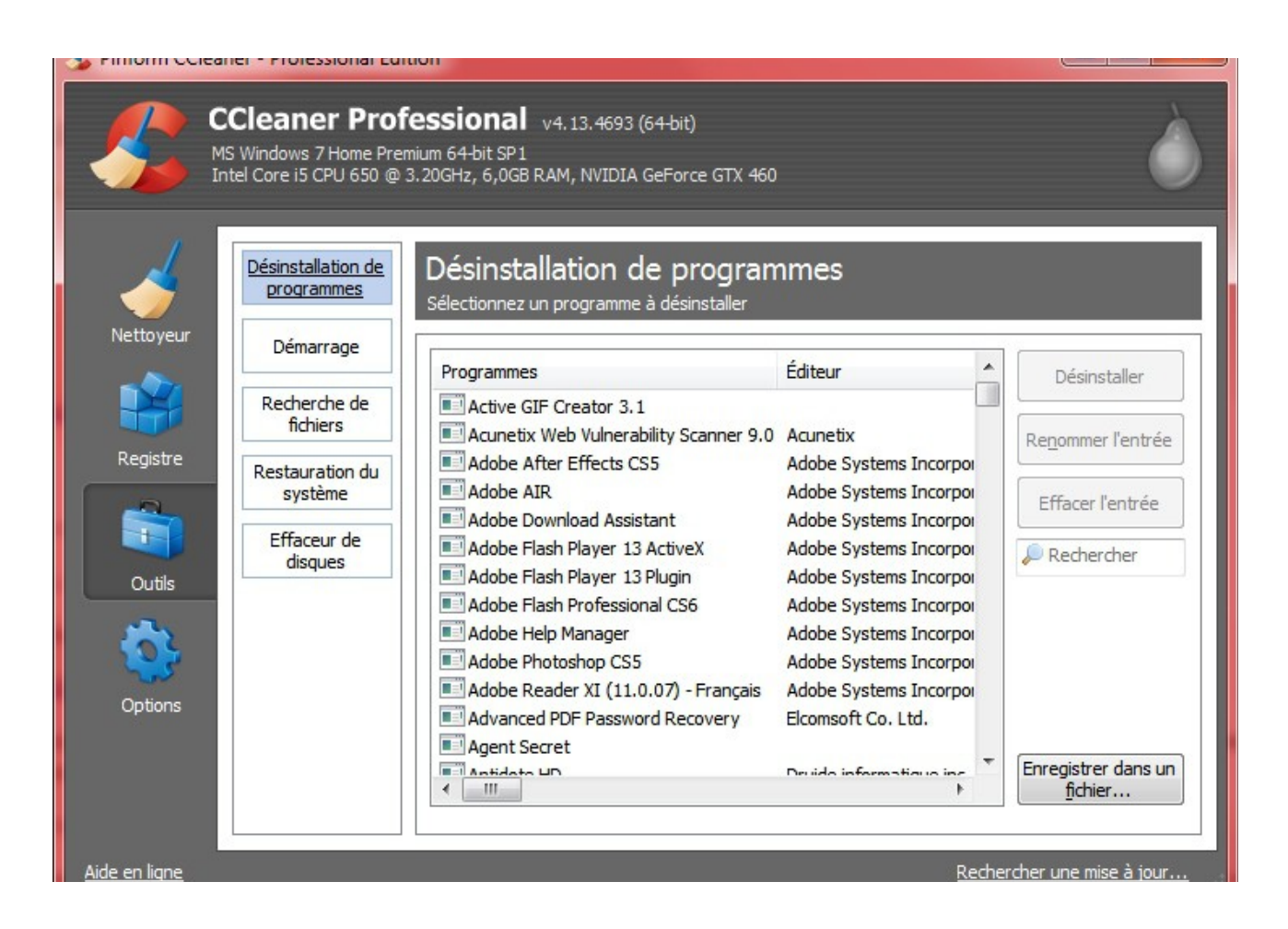

Nous arrivons à une partie importante si ce n'est la plus importante : Les programmes **lancés au démarrage**.

Ccleaner récupère les programmes lancés au démarrage de l'ordinateur mais aussi des navigateurs. Cela est très utile pour supprimer les programmes malveillants qui ont bien souvent la particularité de se lancer au **démarrage** de l'ordinateur. Concernant les navigateurs, vous pourrez faire un nettoyage rapide de ces barres d'outils et autres extensions publicitaires qui vous pourrissent la navigation.

# $Tutoriel-Comment \ utiliser \ Ccleaner$

| tel Core i5 CPU 650 @         | mium 64-bit 9<br>3.20GHz, 6,1 | SP1<br>DGB RAM, N | VIDIA GeForce GTX 460 | )           |                 |        |               |
|-------------------------------|-------------------------------|-------------------|-----------------------|-------------|-----------------|--------|---------------|
| Désinstallation de programmes | Déma<br>Ces progr             | rrage             | lancés au démarrage c | de l'ordina | iteur ou du na∖ | igatei | ur            |
| Démarrage                     | Window                        | s Internet        | Explorer Firefox G    | oogle Chr   | ome Opera       | 4 1    | Active        |
| Recherche de                  | Activé                        | Clé               | Programme             |             | Éditeur         |        | Acuve         |
| fichiers                      | Oui                           | HKCU:Run          | Adobe Reader Synch    | ronizer     | Adobe System    | 5      | Désactiv      |
| Restauration du               | Oui                           | HKCU:Run          | AdobeBridge           |             |                 | Ξ      |               |
| système                       | Oui                           | HKCU:Run          | Clavier+              |             | Guillaume Ryde  | er     | Efface        |
|                               | Non                           | HKCU:Run          | DAEMON Tools Lite     |             | DT Soft Ltd     |        | LINGCO        |
| Effaceur de                   | Non                           | HKCU:Run          | Facebook Update       |             | Facebook Inc.   |        |               |
| diaques                       | Non                           | HKCU:Run          | msnmsgr               |             | Microsoft Corp  | 01     |               |
|                               | Non                           | HKCU:Run          | SandboxieControl      |             | SANDBOXIE L.    | г.     |               |
|                               | Non                           | HKCU:Run          | Skype                 |             | Skype Technol   | Q      |               |
|                               | Non                           | HKCU:Run          | Steam                 |             | Valve Corpora   | ic     |               |
|                               | Non                           | HKCU:Run          | uTorrent              |             | BitTorrent Inc. |        |               |
|                               | Oui                           | HKCU:Run          | Win7TBarMClickClose   |             | Provided by ht  | ŧr     |               |
|                               | Oui                           | HKLM:Run          | Adobe ARM             |             | Adobe System    | s 🚽    | Epregistrer d |
|                               | •                             | III               |                       |             | ,               |        | fichier       |

Et enfin, la dernière partie concerne les options de Ccleaner.

Mes options seront sûrement plus nombreuses que les vôtres si vous avez encore la version **standard**.

Si vous n'avez pas la version professionnelle, vous pouvez vous la procurer ici :

http://www.leblogduhacker.fr/ccleaner-pro

Vous pourrez notamment activer la surveillance automatique des navigateurs et du système :

# $Tutoriel-Comment \ utiliser \ Ccleaner$

| MS<br>Int    | Windows 7 Home Pre<br>el Core i5 CPU 650 @ | mium 64-bit SP1<br>3.20GHz, 6,0GB RAM, NVID | IA GeForce GTX 460                        | ( |
|--------------|--------------------------------------------|---------------------------------------------|-------------------------------------------|---|
| 4            | Paramètres                                 | Surveillance<br>Surveiller vos application  | s pour nettoyer automatiquement           |   |
| ettoyeur     | Cookies                                    |                                             |                                           |   |
|              | Indure                                     | Activer la surveillan                       | ce des navigateurs Web                    |   |
| egistre<br>D | Exclure                                    | Firefox                                     | Nettoyer à la fermeture avec notification |   |
| Quitile      | Surveillance                               | Opera                                       | Sélectionnez l'action                     |   |
|              | Utilisateurs                               | Safari<br>Google Chrome                     | Sélectionnez l'action                     |   |
| ptions       | Avancé                                     | Activer la surveillan                       | ce du système                             |   |
|              | À propos                                   | si le nettoyage récu                        | upère plus de 0,2 Go                      |   |

Vous obtiendrez d'autres avantages comme la possibilité de gérer plusieurs utilisateurs de votre ordinateur, afin de ne pas laisser les autres utilisateurs démunis.

# $Tutoriel-Comment \ utiliser \ Ccleaner$

|              | 1S Windows 7 Home Pre<br>ntel Core i5 CPU 650 @ | emium 64-bit SP1<br>9.3.20GHz, 6,0GB RAM, NVIDIA Gel | Force GTX 460         |                                  | C |
|--------------|-------------------------------------------------|------------------------------------------------------|-----------------------|----------------------------------|---|
| $\checkmark$ | Paramètres                                      | Utilisateurs<br>Sélectionnez les utilisateurs que    | e CCleaner doit gérer |                                  |   |
| Nettoyeur    | Cookies                                         |                                                      |                       |                                  |   |
|              | Indure                                          | Utilisateur courant unique Tous les utilisateurs     | ement                 |                                  |   |
| Registre     | Exdure                                          | O Utilisateurs sélectionnés                          |                       | l litikasta wa san aflastiana fa |   |
|              | Surveillance                                    | m                                                    |                       | ouisateurs non selecuorines      |   |
| Outils       | Utilisateurs                                    |                                                      | ->                    | 1                                |   |
| Options      | Avancé                                          |                                                      | <-                    | ]                                |   |
|              | 3                                               |                                                      |                       |                                  |   |

Si vous avez des questions, j'y répondrais avec plaisir.

Michel – <u>Le Blog Du Hacker</u>.